Liebe Vermieterinnen und Vermieter,

hiermit erfahren Sie Schritt für Schritt, wie Sie sich auf der Beschwerde-Plattform registrieren und diese anschließend verwenden können. Flensburger Förde

- Die Feedback-Plattform finden Sie auf unserer Homepage im Menü unter "Business-Portal" – "Für unsere Leistungsträger: Beschwerden und Feedback" oder direkt unter: <u>https://www.flensburger-foerde.de/business-portal/beschwerden-und-feedback</u>
- 2. Registrieren Sie sich als Unternehmen/Hotel/Leistungsträger und erstellen Sie Ihre unternehmenseigene Login-Daten:

| Angemeldet bleiben |          | Passwort vergesser |
|--------------------|----------|--------------------|
|                    |          |                    |
|                    | ANMELDEN |                    |
|                    |          |                    |
|                    |          |                    |

- 3. Geben Sie anschließend alle gefragten Daten an und klicken Sie "Profil jetzt erstellen".
- 4. Zur Bestätigung Ihrer Registrierung erhalten Sie kurze Zeit später eine E-Mail. Klicken Sie hier auf "Bestätige Profil".
- 5. Um nun eine Beschwerde einzugeben, gehen Sie wieder auf unserer Homepage im Menü unter "Business-Portal" – "Für unsere Leistungsträger: Beschwerden und Feedback" oder direkt auf: <u>https://www.flensburger-foerde.de/business-portal/beschwerden-und-feedback</u>
- 6. Hier melden Sie sich mit Ihren bei der Registrierung angegebenen Daten an.

7. Im nächsten Schritt füllen Sie das gezeigte Formular aus und versenden dieses über den abgegebenen Button.

| ORT                 | ~ <b>THEMA</b>   |  |
|---------------------|------------------|--|
| NAME DES HOTELS, D  | ES MUSEUMS, ETC. |  |
| CHREIBEN SIE UNS II | IR FEEDBACK      |  |
|                     |                  |  |
|                     |                  |  |

Wir bedanken uns für Ihr Feedback und hoffen auch weiterhin auf zahlreiches Feedback von Ihnen.